[51] ピニオンカッタ歯形設計ソフトウェア

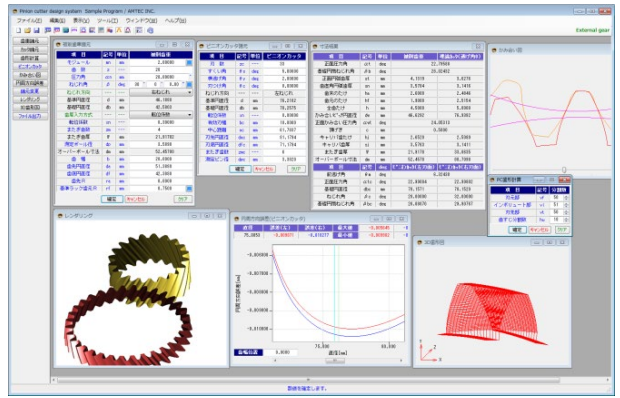

図 51.1 ピニオンカッタソフトウェア

### 51.1 ソフトウェアの構成

ピニオンカッタソフトウェアの構成を表 51.1 に示します. 表中の〇は基本ソフトウェアに含まれます.

| No. | 項目        | 掲載項   |
|-----|-----------|-------|
| 1   | 基準ラック     | 51.2  |
| 2   | 歯車諸元      | 51.2  |
| 3   | カッタ諸元     | 51.3  |
| 4   | ピニオンカッタ歯形 | 51.5  |
| 5   | かみ合い図     | 51.6  |
| 6   | 円周方向誤差グラフ | 51.7  |
| 7   | レンダリング    | 51.8  |
| 8   | ファイル出力    | 51.9  |
| 9   | 諸元変更      | 51.10 |
| 10  | 設計データ管理   | 51.11 |

表 51.1 ソフトウェアの構成

### 51.2 プロパティ (歯車の種類, 基準ラック)

歯車の種類および基準ラックを図 51.1 で設定します. 設定した 基準ラックの歯形は、図 51.2 のように確認することができます.

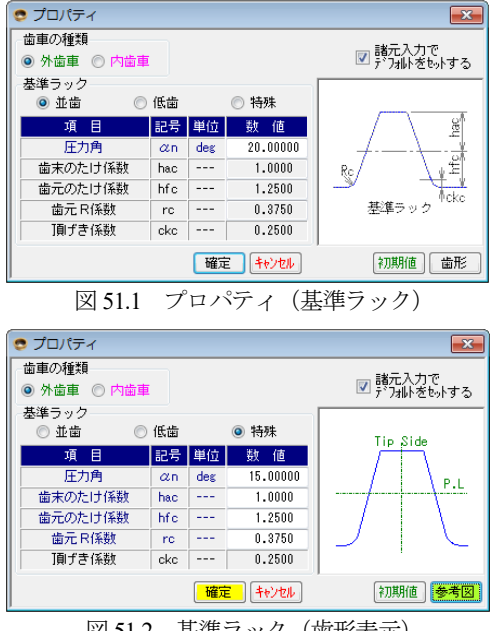

図 51.2 基準ラック(歯形表示)

# 51.3 歯車諸元 (歯車, ピニオンカッタ)

歯車およびピニオンカッタ入力画面と寸法結果画面を図 51.3~51.5 に示します.

| 😎 被削歯車諸元  |    |     | - • •             |
|-----------|----|-----|-------------------|
| 項目        | 記号 | 単位  | 被削歯車              |
| モジュール     | mn | mm  | 2.00000           |
| 歯 数       | z  |     | 20                |
| 圧力角       | αn | mm  | 20.00000 *        |
| ねじれ角      | β  | deg | 30 * 0 * 0.00 ″ 🛄 |
| ねじれ方向     |    |     | 右ねじれ 🗸            |
| 基準円直径     | d  | mm  | 46.1880           |
| 基礎円直径     | db | mm  | 42.5803           |
| 歯厚入力方式    |    |     | 転位係数 🗸 🗸          |
| 転位係数      | xn |     | 0.30000           |
| またぎ歯数     | ZM |     | 4                 |
| またぎ歯厚     | W  | mm  | 21.91782          |
| 測定ボール径    | dp | mm  | 4.0000            |
| オーバーボール寸法 | dm | mm  | 53.79117          |
| 歯幅        | Ь  | mm  | 20.0000           |
| 歯先円直径     | da | mm  | 51.3880           |
| 歯底円直径     | df | mm  | 42.3880           |
| 歯先 R      | ra | mm  | 0.0000            |
| 基準ラック歯元R  | rf | mm  | 0.7500            |
|           | 確定 | . 4 | キャンセル クリア         |

図 29.3 歯車諸元 (外歯車)

| 😎 ピニオンカッ | 夕諸元 |            |         |
|----------|-----|------------|---------|
| 項目       | 記号  | 単位         | ピニオンカッタ |
| 刃数       | zc  |            | 33      |
| すくい角     | θs  | deg        | 5.00000 |
| 横逃げ角     | θy  | deg        | 2.00000 |
| 刃つけ角     | θc  | deg        | 0.00000 |
| ねじれ方向    |     |            | 左ねじれ    |
| 基準円直径    | d   | mm         | 76.2102 |
| 基礎円直径    | db  | mm         | 70.2575 |
| 転位係数     | xn  |            | 0.00000 |
| 有効刃幅     | bo  | mm         | 10.0000 |
| 中心距離     | ac  | mm         | 61.7837 |
| 刃先円直径    | dac | mm         | 81.1794 |
| 刃底円直径    | dfc | mm         | 71.1794 |
| またぎ歯数    | ZMC |            | 6       |
| 測定ビン径    | dpc | mm         | 3.5000  |
|          | 確定  | <b>*</b> † | ンセル クリア |

図 51.4 ピニオンカッタ諸元

| 😎 寸法結果     |     |     |             | <b>×</b>    |
|------------|-----|-----|-------------|-------------|
| 項目         | 記号  | 単位  | 被削齿車        | 理論カッタ(逃げ角0) |
| 正面圧力角      | αt  | deg | 22.         | 79588       |
| 基礎円筒ねじれ角   | βb  | deg | 28.         | 02432       |
| 正面円弧歯厚     | st  | mm  | 4.1319      | 3.6276      |
| 歯直角円弧歯厚    | sn  | mm  | 3.5784      | 3.1416      |
| 歯末のたけ      | ha  | mm  | 2.6000      | 2.4846      |
| 歯元のたけ      | hf  | mm  | 1.9000      | 2.5154      |
| 全歯たけ       | h   | mm  | 4.5000      | 5.0000      |
| かみ合いじ。が円直径 | dw  | mm  | 46.6292     | 76.9382     |
| 正面かみ合い圧力角  | awt | deg | 24.         | .05313      |
| 頂げき        | с   | mm  | 0.          | .5000       |
| キャリバ歯たけ    | hj  | mm  | 2.6520      | 2.5089      |
| キャリバ歯厚     | sj  | mm  | 3.5763      | 3.1411      |
| またぎ歯厚      | W   | mm  | 21.9178     | 33.8635     |
| オーバーボール寸法  | dm  | mm  | 53.7912     | 81.1427     |
| 項目         | 記号  | deg | と*ニわかタ(左刃面) | と*ニおかタ(右刃面  |
| 前逃げ角       | θm  | deg | 6.          | 32438       |
| 正面圧力角      | atc | deg | 22.99004    | 22.99802    |
| 基礎円直径      | dbc | mm  | 70.1571     | 70.1529     |
| ねじれ角       | βc  | deg | 28.00000    | 32.00000    |
| 基礎円筒ねじれ角   | βbc | deg | 26.08070    | 29.90767    |

図 51.5 寸法結果

## 51.4 ピニオンカッタ歯形計算

ピニオンカッタの歯形計算条件を図 51.6 で設定し, [確定]ボタ ンを押すとピニオンカッタの歯形座標を計算します.歯形計算後, ピニオンカッタ歯形を図 51.7 のように表示することができます. そして,ギヤとのかみ合いを図 51.8 のように表示します.さらに, 歯形レンダリングを図 51.9 のように表示します. このレンダリン グのコントロールフォーム (図 51.10) でカッタを回転させたり, 歯形の観察角度を変えたり,中心距離を変更したりすることがで きます.

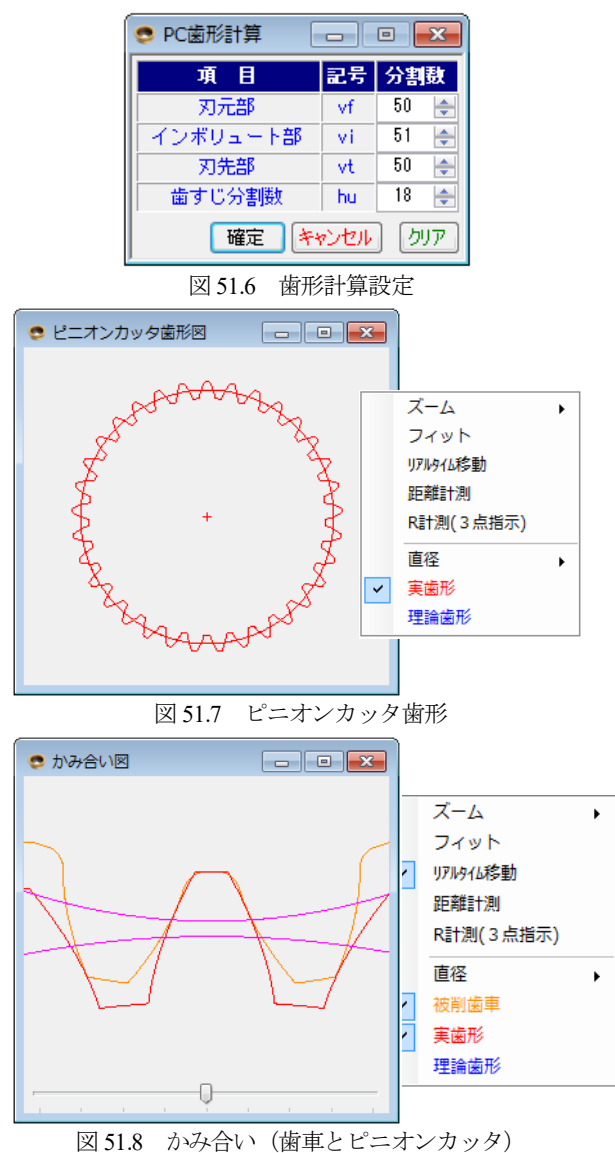

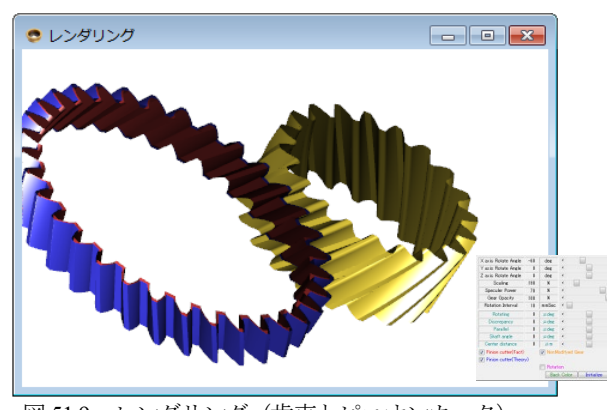

図 51.9 レンダリング (歯車とピニオンカッタ)

| X axis Rotate Angle   | -60      | deg   | •      |        | F   |  |  |  |  |
|-----------------------|----------|-------|--------|--------|-----|--|--|--|--|
| Yaxis Rotate Angle    | 0        | deg   | •      |        | ۴   |  |  |  |  |
| Z axis Rotate Angle   | 0        | deg   | •      |        | F   |  |  |  |  |
| Scaling               | 190      | %     | •      |        | Þ   |  |  |  |  |
| Speculer Power        | 70       | %     | •      |        | •   |  |  |  |  |
| Gear Opacity          | 100      | - %   | •      |        | - F |  |  |  |  |
| Rotation Interval     | 10       | mmSec | •      |        | Þ   |  |  |  |  |
| Rotating              | 0        | μdeg  | •      |        | Þ   |  |  |  |  |
| Discrepancy           | 0        | µdeg  | •      |        | Þ   |  |  |  |  |
| Parallel              | 0        | µ deg | •      |        | F.  |  |  |  |  |
| Shaft angle           | 0        | µ deg | •      |        | F   |  |  |  |  |
| Center distance       | 0        | μm    | •      |        | Þ   |  |  |  |  |
| Pinion cutter(Fact)   |          | NonM  | odifye | d Gear |     |  |  |  |  |
| Pinion cutter(Theor   | y)       |       |        |        |     |  |  |  |  |
|                       | Rotation |       |        |        |     |  |  |  |  |
| Back Color Initialize |          |       |        |        |     |  |  |  |  |

図 51.10 レンダリングコントロールフォーム

ピニオンカッタ歯形は、図 51.11 のようにカッタ直径によって 誤差が異なります. 図 51.11(a)は、新品工具で図 51.11(b)は、端部 から 0.5mm 歯幅位置(b) における誤差を示します. 図 51.11(a) では、工具直径 75.10mm で左刃面では 0.00968mm、右刃面では 0.0101mmの誤差を持つ刃形であることが解ります.

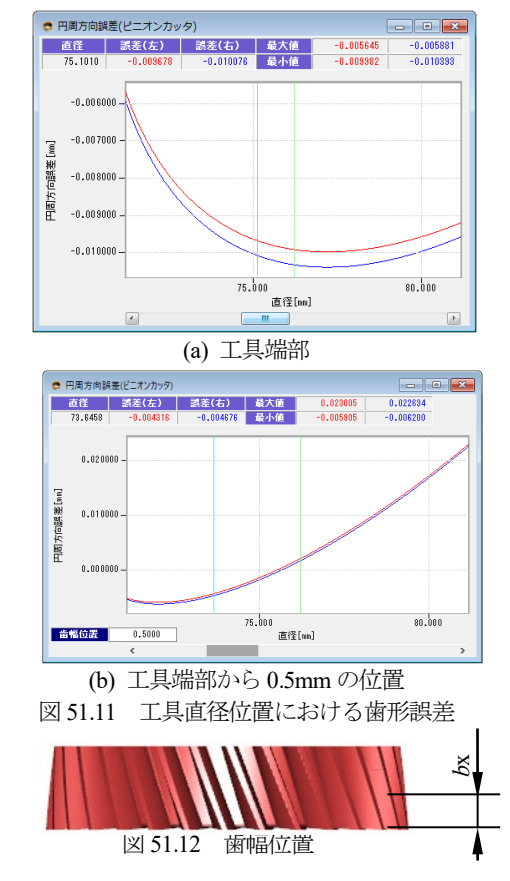

### 51.5 歯形出力

ピニオンカッタの歯形を図 51.13 のように DXF, IGES で出力す ることができ,図 51.14 に CAD 作図例を示します.

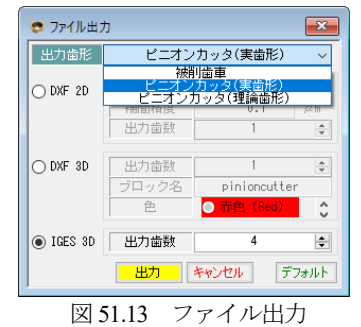

AMTEC www.amtecinc.co.jp

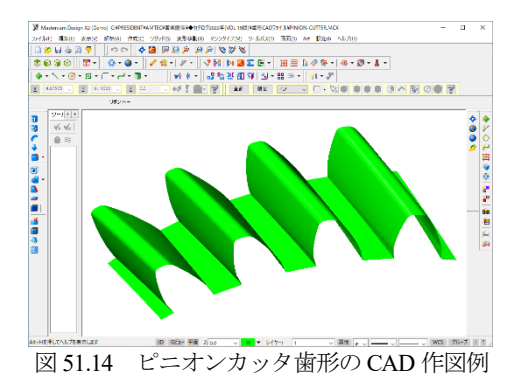

図 51.4 ピニオンカッタ諸元で決めた諸元を変更したい場合は, 図 51.15 で「中心距離変更」または、「歯厚と圧力角を変更」して 再計算(図 51.16) するとピニオンカッタの歯形を生成することが できます.

| 🤋 ビニオンカッタ諸元家 | 更    |     |          | - • 💌    | ١. |       |      |        |
|--------------|------|-----|----------|----------|----|-------|------|--------|
| 項目           | 記号   | 単位  | 変更前      | 変更後      |    | 変更前   | 変更行  | ž      |
| 変更方法         |      |     | 中心距離     | を変更 🗸 🗸  | IL | 中心距離  | を変更  | $\sim$ |
| 車気(症(系表))    | xnc  |     | 0.00000  | 0.00000  | I. | 中心距離  | を変更  |        |
| 中心距離         | ac   | mm  | 61.7837  | 62.0000  | ŀ  | 画厚と圧力 | 円で変更 |        |
| 左刃面正面圧力角     | atcL | deg | 22.99004 | 22.99004 |    |       |      |        |
| 右刃面正面圧力角     | ætcR | deg | 22.99802 | 22.99802 |    |       |      |        |
| 刃先円直径        | dac  | mm  | 81.1794  | 81.6120  |    |       |      |        |
| 刃底円直径        | dfc  | mm  | 71.1794  | 71.6120  |    |       |      |        |
|              | 確    | Ê   | キャンセル    | クリア      |    |       |      |        |

図 51.15 変更諸元

| 😊 寸法結果[諸元変更] |     |     |             | ×           |  |  |  |
|--------------|-----|-----|-------------|-------------|--|--|--|
| 項目           | 記号  | 単位  | 被削齿車        | 理論加好(逃げ角0)  |  |  |  |
| 正面圧力角        | αt  | deg | 22.79588    |             |  |  |  |
| 基礎円筒ねじれ角     | βb  | deg | 28.02432    |             |  |  |  |
| 正面円弧歯厚       | st  | mm  | 4.1319      | 3.6276      |  |  |  |
| 歯直角円弧歯厚      | sn  | mm  | 3.5784      | 3.1416      |  |  |  |
| 歯末のたけ        | ha  | mm  | 2.6000      | 2.7009      |  |  |  |
| 歯元のたけ        | hf  | mm  | 1.9000      | 2.2991      |  |  |  |
| 全歯たけ         | h   | mm  | 4.5000      | 5.0000      |  |  |  |
| かみ合した。「肝直径   | dw  | mm  | 46.7925     | 77.2075     |  |  |  |
| 正面かみ合い圧力角    | awt | deg | 24.         | .49704      |  |  |  |
| 頂げき          | с   | mm  | 0.          | .5000       |  |  |  |
| キャリバ歯たけ      | hj  | mm  | 2.6520      | 2.7252      |  |  |  |
| キャリバ歯厚       | sj  | mm  | 3.5763      | 3.1411      |  |  |  |
| またぎ歯厚        | W   | mm  | 21.9178     | 33.3159     |  |  |  |
| オーバーボール寸法    | dm  | mm  | 53.7912     | 80.7098     |  |  |  |
| 項目           | 記号  | deg | と*ニわかタ(左刃面) | と*ニわかタ(右刃面) |  |  |  |
| 前逃げ角         | θm  | deg | 6.          | .32438      |  |  |  |
| 正面圧力角        | αtc | deg | 22.99004    | 22.99802    |  |  |  |
| 基礎円直径        | dbc | mm  | 70.1571     | 70.1529     |  |  |  |
| ねじれ角         | βc  | deg | 28.00000    | 32.00000    |  |  |  |
| 基礎円筒ねじれ角     | βbc | deg | 26.08070    | 29.90767    |  |  |  |

図 51.16 寸法結果(諸元変更)

#### 51.6 内歯車

内歯車およびピニオンカッタ入力画面と寸法結果画面を図 51.15~51.17に示します.

図 51.15 で「内歯車」を選択し、基準ラックを設定します.

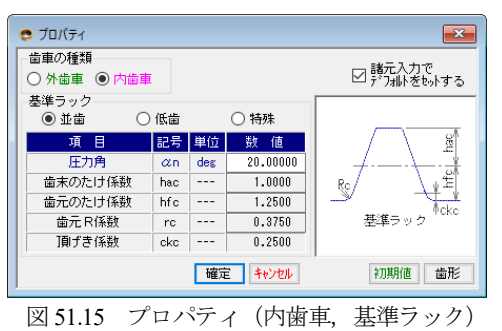

| <ul> <li>被削歯車諸元</li> </ul> |    |     |                  |  |  |  |  |
|----------------------------|----|-----|------------------|--|--|--|--|
| 項目                         | 記号 | 単位  | 被削齿車             |  |  |  |  |
| モジュール                      | mn | mm  | 2.00000          |  |  |  |  |
| 歯 数                        | z  |     | 60               |  |  |  |  |
| 圧力角                        | αn | mm  | 20.00000 *       |  |  |  |  |
| ねじれ角                       | β  | deg | 22 * 30 * 0.00 " |  |  |  |  |
| ねじれ方向                      |    |     | 右ねじれ ~           |  |  |  |  |
| 基準円直径                      | d  | mm  | 129.8871         |  |  |  |  |
| 基礎円直径                      | db | mm  | 120.8472         |  |  |  |  |
| 歯厚入力方式                     |    |     | 転位係数 🗸 🗸         |  |  |  |  |
| 転位係数                       | xn |     | 0.50000          |  |  |  |  |
| またぎ歯数                      | ZM |     | 10               |  |  |  |  |
| またぎ歯厚                      | W  | mm  | 58.87995         |  |  |  |  |
| 測定ボール径                     | dp | mm  | 3.3670           |  |  |  |  |
| オーバーボール寸法                  | dm | mm  | 127.29254        |  |  |  |  |
| 歯幅                         | Ь  | mm  | 20.0000          |  |  |  |  |
| 歯先円直径                      | da | mm  | 127.8871         |  |  |  |  |
| 歯底円直径                      | df | mm  | 136.8871         |  |  |  |  |
| 歯先R                        | ra | mm  | 0.0000           |  |  |  |  |
| 基準ラック歯元R                   | rf | mm  | 0.7500           |  |  |  |  |
|                            | 確定 |     | キャンセル クリア        |  |  |  |  |

図 51.16 歯車諸元 (内歯車)

| 🜻 寸法結果     |     |      |             | <b>×</b>    |  |  |  |
|------------|-----|------|-------------|-------------|--|--|--|
| 項目         | 記号  | 単位   | 被削歯車        | 理論加久(逃げ角0)  |  |  |  |
| 正面圧力角      | αt  | deg  | 21.50238    |             |  |  |  |
| 基礎円筒ねじれ角   | βb  | deg  | 21.         | 07593       |  |  |  |
| 正面円弧歯厚     | st  | mm   | 4.1884      | 3.7156      |  |  |  |
| 歯直角円弧歯厚    | sn  | mm   | 3.8695      | 3.4328      |  |  |  |
| 歯末のたけ      | ha  | mm   | 1.0000      | 2.9267      |  |  |  |
| 歯元のたけ      | hf  | toto | 3.5000      | 2.0733      |  |  |  |
| 全歯たけ       | h   | mm   | 4.5000      | 5.0000      |  |  |  |
| かみ合いた。が円直径 | dw  | mm   | 131.8526    | 54.9386     |  |  |  |
| 正面かみ合い圧力角  | awt | deg  | 23.         | .57568      |  |  |  |
| 頂げき        | с   | mm   | 0.          | .5000       |  |  |  |
| キャリパ歯たけ    | hj  | 0000 | 0.9952      | 2.9732      |  |  |  |
| キャリバ歯厚     | sj  | 000  | 2.4136      | 3.4311      |  |  |  |
| またぎ歯厚      | W   | 000  | 58.8800     | 21.8158     |  |  |  |
| オーバーボール寸法  | dm  | mm   | 127.2925    | 61.3155     |  |  |  |
| 項目         | 記号  | deg  | と*ニわかタ(左刃面) | と*こわぁタ(右刃面) |  |  |  |
| 前逃げ角       | θm  | deg  | 5.          | .93009      |  |  |  |
| 正面圧力角      | αtc | deg  | 21.68230    | 21.67717    |  |  |  |
| 基礎円直径      | dbc | mm   | 50.2905     | 50.2923     |  |  |  |
| ねじれ角       | βc  | deg  | 24.50000    | 20.50000    |  |  |  |
| 基礎円筒ねじれ角   | βbc | deg  | 22.95179    | 19.15945    |  |  |  |

図 51.17 歯車寸法

| 😎 ピニオンカッタ諸 | 元   |     |         |
|------------|-----|-----|---------|
| 項目         | 記号  | 単位  | ビニオンカッタ |
| 刃数         | zc  |     | 25      |
| すくい角       | θs  | deg | 5.00000 |
| 横逃げ角       | θy  | deg | 2.00000 |
| 刃つけ角       | θc  | deg | 0.00000 |
| ねじれ方向      |     |     | 右ねじれ    |
| 基準円直径      | d   | mm  | 54.1196 |
| 基礎円直径      | db  | mm  | 50.3530 |
| 転位係数       | xn  |     | 0.20000 |
| 有効刃幅       | bc  | mm  | 10.0000 |
| 中心距離       | ac  | mm  | 38.4570 |
| 刃先円直径      | dac | mm  | 59.9731 |
| 刃底円直径      | dfc | mm  | 49.9731 |
| またぎ歯数      | ZMC |     | 4       |
| 測定ビン径      | dpc | mm  | 4.0000  |
|            | 確定  | ++  | ンセル クリア |

図 51.18 ピニオンカッタ諸元

#### 51.6.1 ピニオンカッタ歯形計算

ピニオンカッタの歯形計算条件は図 51.6 で設定し, [確定]ボタンを押すとピニオンカッタの歯形座標を計算します.歯形計算後, ピニオンカッタ歯形を図51.19のように表示することができます. そして, ギヤとのかみ合いを図 51.20 にレンダリングを図 51.22

AMTEC www.amtecinc.co.jp

のように表示します. このレンダリングのコントロールフォーム でカッタを回転させたり,歯形の観察角度を変えたり,中心距離 を変更したりすることができます.また,図 51.11 と同様にピニ オンカッタの歯形誤差を図 51.23 に示します.

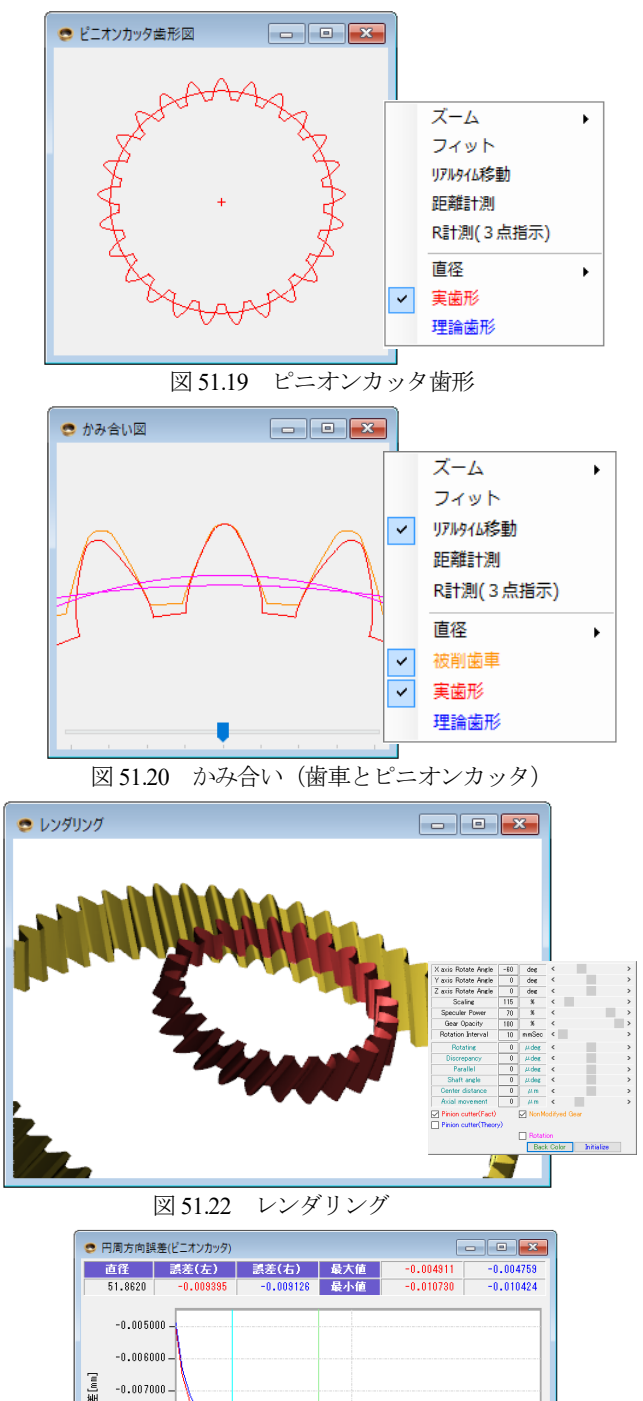

出力歯数 ÷ 🔿 DXF 3D 出力歯数 ÷ ブロック名 pinioncutter 色 ĉ 07 ● IGES 3D 出力歯数 5 ۱. 出力 キャンセル デフォルト 図 51.24 ファイル出力 ▲形CAD7>1547INCHCUTTER-内倉用MC -567A20 正正RS Mt E2420 へしろ Construction and a set of the construction of the construction of the constructi 0-0-**2** 00 ¥6 ¥6 @ 0

ピニオンカッタ(実歯形)

ビニオンカッタ(実歯形) ビニオンカッタ(理論歯形)

被削歯車

×

😎 ファイル出力

出力歯形

O DXF 2D

図 51.25 ピニオンカッタ歯形の CAD 作図例

図51.18ピニオンカッタ諸元で決めた諸元を変更したい場合は, 図51.26で「中心距離変更」または、「歯厚と圧力角を変更」して 再計算(図51.27)するとピニオンカッタの歯形を生成することが できます.

| 🖻 ピニオンカッタ諸元変 | 更    |     |          | - • 💌    |   | 変更前           | 変更                       | 後 |
|--------------|------|-----|----------|----------|---|---------------|--------------------------|---|
| 項目           | 記号   | 単位  | 変更前      | 変更後      | 1 | 中心距離          | を変更                      | ~ |
| 変更方法         |      |     | 中心距離     | を変更 🗸    | Ľ | 田心距離<br>歯厚と圧力 | <mark>を変更</mark><br>角を変更 |   |
| 転位係数         | XNC  |     | 0.20000  | 0.20000  | ľ |               | <u> </u>                 |   |
| 中心距離         | ac   | mm  | 38.4570  | 38.0000  |   |               |                          |   |
| 左刃面正面圧力角     | αtcL | deg | 21.68230 | 21.68230 |   |               |                          |   |
| 右刃面正面圧力角     | ætcR | deg | 21.67717 | 21.67717 |   |               |                          |   |
| 刃先円直径        | dac  | mm  | 59.9731  | 60.8871  |   |               |                          |   |
| 刃底円直径        | dfc  | mm  | 49.9731  | 50.8871  |   |               |                          |   |
|              | 確    | Ê   | キャンセル    | クリア      |   |               |                          |   |
|              |      |     | 図 51.26  | 変更諸元     |   |               |                          |   |

| <ul> <li>寸法結果[請元変更]</li> </ul> |     |     |             |             |
|--------------------------------|-----|-----|-------------|-------------|
| 項目                             | 記号  | 単位  | 被削歯車        | 理論カッタ(逃げ角0) |
| 正面圧力角                          | αt  | deg | 21.50238    |             |
| 基礎円筒ねじれ角                       | βb  | deg | 21.07593    |             |
| 正面円弧歯厚                         | st  | mm  | 4.1884      | 3.7156      |
| 歯直角円弧歯厚                        | sn  | mm  | 3.8695      | 3.4328      |
| 歯末のたけ                          | ha  | mm  | -1.0000     | 3.3837      |
| 歯元のたけ                          | hf  | mm  | -3.5000     | 1.6163      |
| 全歯たけ                           | h   | mm  | -4.5000     | 5.0000      |
| かみ合いじっが円直径                     | dw  | mm  | 130.2857    | 54.2857     |
| 正面かみ合い圧力角                      | awt | deg | 21.94309    |             |
| 頂げき                            | с   | mm  | 0.5000      |             |
| キャリバ歯たけ                        | hj  | mm  | -0.9754     | 3.4302      |
| キャリバ歯厚                         | sj  | mm  | 3.8691      | 3.4311      |
| またぎ歯厚                          | W   | mm  | 58.8800     | 23.0440     |
| オーバーボール寸法                      | dm  | mm  | 127.2925    | 61.3155     |
| 項目                             | 記号  | deg | と*ニわかタ(左刃面) | と*ニわかり(右刃面) |
| 前逃げ角                           | θm  | deg | 5.93009     |             |
| 正面圧力角                          | atc | deg | 21.68230    | 21.67717    |
| 基礎円直径                          | dbc | mm  | 50.2905     | 50.2923     |
| ねじれ角                           | βc  | deg | 24.50000    | 20.50000    |
| 基礎円筒ねじれ角                       | βbc | deg | 22.95179    | 19.15945    |

図 51.27 寸法結果 (諸元変更)

# 51.6.2 歯形出力

篇 回 -0.008000

-0.009000 --0.010000 --0.011000 -

**歯幅位置** 0.0000

ピニオカッタの歯形を図 51.24 のように DXF, IGES で出力する ことができ,図 51.25 に CAD 作図例を示します.

図 51.23 工具直径位置における歯形誤差

55.000 直径[mm]